# User's Manual

# CA Series USB Driver Installation Procedure

This user's manual describes the installation procedure for the CA series USB driver. Refer to relevant instructions for your operating system (Windows Vista, Windows 7, Windows 8, or Windows XP).

# Trademarks

- Microsoft, Windows, Windows XP, Windows Vista, Windows 7, and Windows 8 are either registered trademarks or trademarks of Microsoft Corporation in the United States and/or other countries.
- Adobe, Acrobat, and PostScript are trademarks of Adobe Systems Incorporated.
- Other company and product names are trademarks or registered trademarks of their respective companies.

### Disclaimers

Once the package is opened, Yokogawa Test & Measurement Corporation offers no warranty for the product in anyway, except for physical damage to the original setup disk or documentation. Yokogawa Electric Corporation assumes no responsibility for any and all damages that may occur directly or indirectly through the use of the product.

# **System Requirements**

- Personal Computer (PC)
  - A PC running Microsoft Windows XP with a Pentium 4 2 GHz or faster CPU
  - A PC running Microsoft Windows Vista, Windows 7, or Windows 8 with a Core2 Duo 2 GHz or faster CPU and 1 GB or more of memory

### Operating System

Microsoft Windows Vista, Windows 7, Windows 8, or Windows XP

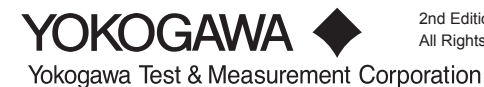

# **Installing the Driver**

# CAUTION

Do not connect your PC to the measuring instrument when you are installing the driver.

This section describes the installation procedure using Windows 7 screenshots.

- **1.** On your PC's hard disk, decompress the compressed driver file that you have downloaded. In this example, the file is decompressed in the C:\CA700 folder.
- 2. Run the Setup.exe file. A select the language for the installation dialog box appears.

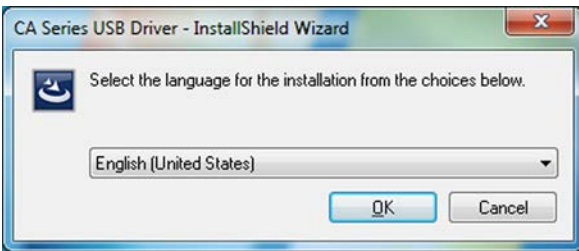

3. Click OK. The installation wizard starts.

| 📸 CA Series USB Driver - InstallShield Wizard |                                                                                                    |  |
|-----------------------------------------------|----------------------------------------------------------------------------------------------------|--|
| 2                                             | Welcome to the InstallShield Wizard for CA<br>Series USB Driver                                             |  |
|                                               | The InstallShield(R) Wizard will install CA Series USB Driver on<br>your computer. To continue, click Next. |  |
| 2                                             | WARNING: This program is protected by copyright law and international treaties.                             |  |
|                                               | < Back Next > Cancel                                                                                        |  |

4. Click Next. An installation confirmation dialog box appears.

| 😸 CA Series USB Driver - InstallShield Wizard                                                                      |
|----------------------------------------------------------------------------------------------------|
| Ready to Install the Program                                                                                       |
| The wizard is ready to begin installation.                                                                         |
| Click Install to begin the installation.                                                                           |
| If you want to review or change any of your installation settings, click Back. Click Cancel to<br>exit the wizard. |
|                                                                                                    |
|                                                                                                    |
|                                                                                                    |
|                                                                                                    |
|                                                                                                    |
|                                                                                                    |
|                                                                                                    |
| < <u>B</u> ack VIIIstall Cancel                                                                                    |

5. Click Install. A progress bar appears, and the driver installation starts.

In Windows 7, Windows 8, or Windows Vista, a User Account Control dialog box opens during the installation.

| 😵 User Account Control                                                           |                                                      |                                                                                                    |
|----------------------------------------------------------------------------------|------------------------------------------------------|----------------------------------------------------------------------------------------------------|
| Do you want to allow the following program to install software on this computer? |                                                      |                                                                                                    |
|                                                                                  | Program name:<br>Verified publisher:<br>File origin: | CA Series USB Driver<br>Yokogawa Meters and Instruments<br>Corporation<br>Hard drive on this computer |
| Show <u>d</u> etail                                                              | ls                                                   | <u>Y</u> es No                                                                                        |
|                                                                                  |                                                      | Change when these notifications appear                                                                |

6. Click Yes. The installation continues.

In Windows 7, Windows 8, or Windows Vista, a Windows Security dialog box appears.

| Windows Security                                                                                                    |
|----------------------------------------------------------------------------------------------------|
| Would you like to install this device software?                                                                                  |
| Name: Yokogawa Meters & Instruments Corporatio<br>Publisher: Yokogawa Meters and Instruments Corporat                            |
| Always trust software from "Yokogawa Meters and Install Don't Install Don't Install                                              |
| You should only install driver software from publishers you trust. How can I decide which device software is safe<br>to install? |

## 7. Click Install.

When the installation is complete, the installation completed dialog box appears.

| 波 CA Series USB Driver - InstallShield Wizard |                                                                                                    |  |
|-----------------------------------------------|----------------------------------------------------------------------------------------------------|--|
| 2                                             | InstallShield Wizard Completed                                                                             |  |
|                                               | The InstallShield Wizard has successfully installed CA Series USB Driver. Click Finish to exit the wizard. |  |
| 41                                            |                                                                                                    |  |
|                                               |                                                                                                    |  |
|                                               |                                                                                                    |  |
|                                               | < Back Finish Cancel                                                                                       |  |

- **8.** Click **Finish.** The dialog box closes.
- **9.** Connect the measuring instrument to your PC.

#### Windows 7, Windows 8, or Windows Vista

An icon appears in the notification area, and the driver is installed automatically.

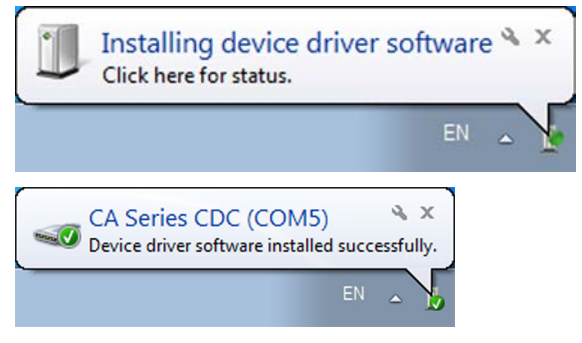

When the driver has been successfully installed, "CA Series CDC" appears in the list of Ports (COM & LPT) in the Device Manager.

#### Windows XP

The Found New Hardware Wizard starts. Select No, not this time, and click Next.

| Found New Hardware Wizard |                                                                                                    |  |
|---------------------------|----------------------------------------------------------------------------------------------------|--|
|                           | Welcome to the Found New<br>Hardware Wizard<br>Windows will search for current and updated software by<br>looking on your computer, on the hardware installation CD, or on<br>the Windows Update Web site (with your permission).<br>Read our privacy policy |  |
|                           | Can Windows connect to Windows Update to search for<br>software?<br>Yes, this time only<br>Yes, now and <u>every</u> time I connect a device<br>No, not this time                                                                                            |  |
|                           | Click Next to continue.                                                                                                    |  |
|                           | < Back Next > Cancel                                                                                                    |  |

Select Install the software automatically, and click Next.

| Found New Hardware Wizard                                                                                                    |  |  |
|----------------------------------------------------------------------------------------------------|--|--|
| It is wizard helps you install software for:   CA Series CDC.   If your hardware came with an installation CD   If your hardware came with an installation CD   If your hardware came with an install your hard |  |  |
| < <u>B</u> ack <u>N</u> ext> Cancel                                                                                                    |  |  |

When the installation is complete, the message "Completing the Found New Hardware Wizard" appears. Click **Finish**.

#### Note-

In Windows XP, you need to carry out the above procedure every time you connect a different measuring instrument.

When the driver has been successfully installed, "CA Series CDC" appears in the Ports (COM & LPT) list on the Device Manager.

# **Uninstalling the Driver**

# CAUTION

Do not connect your PC to the measuring instrument when you are uninstalling the driver.

1. In Control Panel, remove CA Series USB Driver.